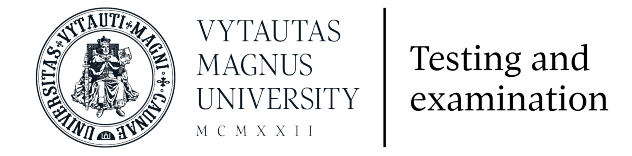

## Prisijungimas prie Vytauto Didžiojo universiteto testavimo aplinkos

Ši Vytauto Didžiojo universiteto Moodle aplinka yra skirta diagnostinių anglų ar kitos užsienio kalbos ir kompiuterinio raštingumo testų laikymui.

- 1. Adresas <u>https://testing.vdu.lt</u>
- 2. Prisijungimui siūlome naudoti Google, Facebook arba Microsoft paskyrą (paspausti ant turimos paskyros ikonos).

| VYTAUTA<br>MAGNUS<br>UNIVERS<br>M c M x x 11 | AS<br>ITY examination                                                                                                    |  |  |
|----------------------------------------------|----------------------------------------------------------------------------------------------------|--|--|
| Naudotojo vardas / el.paštas                 | Pamiršote savo naudotojo vardą ar<br>slaptažodį?                                                                                               |  |  |
| Slaptažodis                                  | Naršyklėje turi būti įjungti slapukai 📀                                                                                                    |  |  |
| Prisiminti naudotojo vardą                   | Prie aplinkos galite jungtis naudodamiesi<br>jau turimą išorinę paskyrą. Norėdami                                                              |  |  |
| Prisijungti                                  | prisijugnti spauskite ant pasirinktos<br>paskyros tiekėjo.<br>Kas kartą jungdamiesi naudokite<br>pasirinktos paskyros prisijungimo<br>mygtuką. |  |  |
|                                              | G Google                                                                                                    |  |  |
|                                              | Facebook                                                                                                    |  |  |
|                                              | Microsoft                                                                                                    |  |  |

**Pastaba**: jei prisijungiama su išorine paskyra (Google, Facebook ar Microsoft), kiekvieną kartą prisijungiant prie aplinkos iš naujo spausti ant paskyros ikonos, o ne vesti el. paštą ir slaptažodį.

Jei neturite jau sukurtos ir naudojamos išorinės paskyros prisijungti prie testavimo aplinkos galima puslapio apačioje spaudžiant **Kurti naują paskyrą**.

| Ar jūs čia pirmą kartą?                                                                                                    |
|----------------------------------------------------------------------------------------------------|
| Jei norite prisijugnti prie testavimo aplinkos, tai galite padaryti su turima paskyra (Google, Facebook<br>ar Microsoft) ARBA susikurdami vietinę paskyrą čia. Registruojantis reikia atlikti tokius veiksmus:<br>1. Spauskite ant mygtuko <i>Kurti naują paskyrą</i> . |
| <ol> <li>Patvirtinkitė, kad susipazinote su privatumo politika ir kitais dokumentais.</li> <li>Užpildykite naujos paskyros formą, pateikdami savo informaciją.</li> </ol>                                                                                               |
| 4. Jūsų el. pašto adresu bus iš karto išsiųstas el. laiškas.                                                                                                    |
| 5. Perskaitykite el. laišką ir spustelėkite jame esančia nuorodą.                                                                                                    |
| 6. Jusų paskyra bus patvirtinta ir galesitė prisijungti.                                                                                                    |
| Kurti naują paskyrą                                                                                                    |

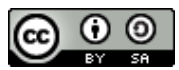

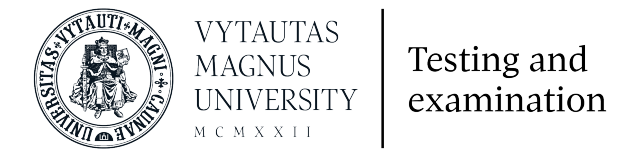

3. Prisijungus su išorine paskyra ar atlikus registraciją testavimo aplinkoje sistema išsiunčia el. laišką į paskyroje nurodytą el. paštą ir yra patenkama į šį langą (spausti **Tęsti**):

| VMU Testing and Examination                                       |
|-------------------------------------------------------------------|
| Pagrindinis / Patvirtinkite savo paskyrą                          |
|                                                                   |
| El. laiškas išsiųstas jūsų adresu <b>©gmail.com</b>               |
| Jame pateikti paprasti nurodymai, kaip užbaigti registraciją.     |
| Jei iškils kokių sunkumų, kreipkitės į svetainės administratorių. |
| Tęsti                                                             |

4. Eiti į savo el. pašto dėžutę ir susirasti gautą laišką:

|   | VMU Admin User (per. | VMU Testing and Examination: paskyros patvirtinimas |
|---|----------------------|-----------------------------------------------------|
| - | The Admin over (per  | The resting and Examination. pushyros patri animas  |

- 5. Atsidarius laišką paspausti ant nuorodos patvirtinančios paskyros susikūrimą.
- 6. Patvirtinus paskyros sukūrimą patenkama į langą su VDU Privatumo politika. Perskaičius ją lango apačioje spausti **Sutinku su VDU Privatumo politika.**

Sutinku su VDU Privatumo politika

7. Susipažinti su VDU akademinės etikos kodeksu ir spausti Pirmyn.

| VDU akademinės etikos kodeksas                                                                                                    | Politika 1 iš 1                            |
|----------------------------------------------------------------------------------------------------|--------------------------------------------|
| Prašome susipažinti su VDU akademinės etikos kodeksas                                                                                                    |                                            |
| Vytauto Didžiojo universiteto (toliau – VDU) Etikos kodeksas (toliau – Kodeksas) apima pagrindines VDU bendruomenės narių (studentų, dėstytojų ir kitų darbuoto<br>profesinės etikos ir bendražmogiškojo elgesio normas, kurių tiesiogiai nereglamentuoja Lietuvos Respublikos teisės aktai, darbo sutartys bei VDU vidaus tvarkos d<br>Kodeksas remiasi Žmogaus teisių deklaracija, Europos universitetų chartijos nuostatomis, Lietuvos Respublikos Konstitucija, Lietuvos Respublikos istatymais, VDU S<br>Lietuvos ir užsienio universitetų etikos kodeksais. Kodeksu siekiama apibrėžti pagrindines VDU bendruomenės narių etikos normas ir principus, įvardyti priemones<br>užtitrinančias kad profesinė etika ir elgesys attrititu Kodekso reikajavimus | ojų)<br>okumentai.<br>Statutu ir kitų<br>, |
| Kodeksas taikomas visiems VDU bendruomenės nariams: dėstytojams ir studentams, mokslo darbuotojams, administracijos ir tarnybų darbuotojams. Kodekse nus<br>būdingieji etikos normų pažeidimų atvejai, tačiau jų sąrašas nėra baigtinis. Yra etikos pažeidimas ar ne, – tą kiekvienu atveju lemia konkretaus įvykio aplinkybės. Pa<br>išdėstymo eilė Kodekse nereiškia pažeidimo svarbos.                                                                                                    | tatomi<br>žeidimų                          |
| https://www.vdu.lt/wp-content/uploads/2015/01/VDU-akademin%C4%97s-etikos-kodeksas.pdf                                                                                                    | ižti i viršu 🔺                             |

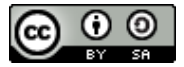

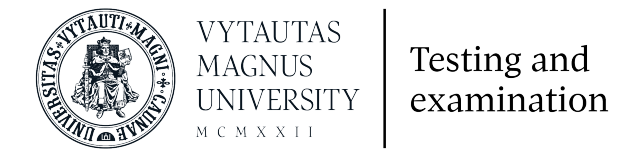

8. Atlikus visus žingsnius patenkama į VDU testavimo aplinką, kurioje matomi automatiškai priskirti testai laikymui.

|                                                                                                    |                                                         | Tvar                                           | kyti šį puslapį                                                                                                    |
|----------------------------------------------------------------------------------------------------|---------------------------------------------------------|------------------------------------------------|----------------------------------------------------------------------------------------------------|
| Navigacija<br><ul> <li>Mano pradinis</li> <li>Pagrindinis svetainės puslapis</li> <li>Svetainės puslapiai</li> <li>Mano studijų dalykai</li> <li>IFLSEP</li> </ul> | Studijų dalyko apžvalga<br>▼ Visi (šskyrus pasleptus) ▼ | Laiko juosta<br>↓ Studijų dalyko pavadinimas ▼ | 55<br>Pn št Sk<br>3 4 5<br>10 11 12<br>17 18 19<br>4 25 26<br>31<br>↓<br>↓<br>↓<br>↓<br>↓<br>↓<br>↓<br>↓<br>↓<br>↓<br>↓<br>↓<br>↓ |
|                                                                                                    |                                                         | Nera jokių basim                               | nų veiklų                                                                                                    |

9. Prieš pradedant atlikti testus **būtina** patikslinti profilio informaciją. Spausti ant savo vardo lango dešinėje viršuje ir spausti Profilis.

| <b>4</b> 9 |                                | - |
|------------|--------------------------------|---|
|            | Mano pagrindinis               |   |
|            | Profilis                       |   |
| Kalanda    | Ivertinimas 🖽                  |   |
| Kalendo    | 🗩 Žinutės                      |   |
| -          | 🖋 Nuostatos                    |   |
| Pr An      | <ul> <li>Atsijungti</li> </ul> |   |
| C 7        | 0 0 10 11 10                   |   |

## 10. Spausti Keisti duomenis.

| Detalus |                 |
|---------|-----------------|
|         | Keisti duomenis |

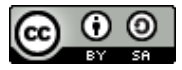

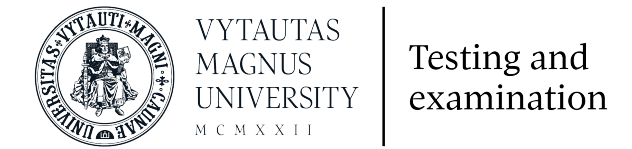

11. Skiltyje Pagrindinė informacija patikslinti savo vardą ir pavardę (turi būti užrašyta pilnas vardas ir pavardė taisyklinga lietuvių kalba).

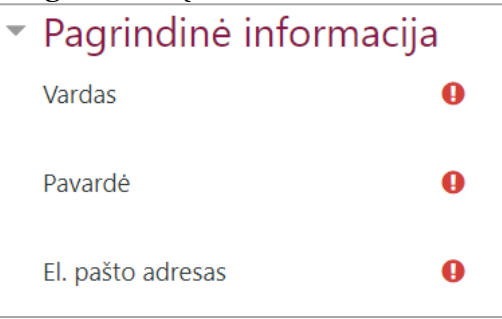

12. Lango apačioje išskleisti skiltį **Įveskite papildomą informaciją** (išskleisti paspaudžiant) ir suvesti LAMA BPO sistemoje naudotą el. paštą, pasirinkti savo fakultetą bei studijų programą. Išsaugoti pakeitimus.

| <ul> <li>Įveskite papildomą informaciją   Other fields</li> </ul> |                                  |    |    |  |
|-------------------------------------------------------------------|----------------------------------|----|----|--|
| El.pašto adresas (LAMA BPO sistemoje)                             |                                  |    |    |  |
| Fakuletas                                                         | Ekonomikos ir vadybos fakultetas | \$ |    |  |
| Studijų programa                                                  | Agronomija                       |    | \$ |  |
|                                                                   |                                  |    |    |  |

13. Norint laikyti testą pagrindiniame lange spausti ant jo pavadinimo.

|                                                                                                    |                                                     |                                                  | Tvarkyti šį pusla                                                                                                    |
|----------------------------------------------------------------------------------------------------|-----------------------------------------------------|--------------------------------------------------|----------------------------------------------------------------------------------------------------|
| Navigacija<br>Mano pradinis<br>Pagrindinis svetainės puslapis<br>> Svetainės puslapiai<br>~ Mano studijų dalykai<br>> IFLSEP | Studijų dalyko apžvalga<br>Visi (šskyrus pasleptus) | I± Studijų dalyko pavadinimas ♥<br>III Kortelė ♥ | Kalendorius         Pr       An       Tr       Kr       Pn       St       1       2       3       4         6       7       8       9       10       11       11       13       14       15       16       17       18       20       21       22       23       29       30       31         Laiko juosta       Image: Constant State       Image: Constant State       Image: Constate       Image: Constant State       Image: C |
|                                                                                                    |                                                     |                                                  | Nėra jokių būsimų veiklų                                                                                                    |

14. Lange nurodoma kiek kartų galima bandyti spręsti testą ir koks yra laiko limitas. Norint pradėti spręsti spausti **Bandyti testą dabar**.

| · · ·                                       |  |  |  |
|---------------------------------------------|--|--|--|
| Leista bandymų: 2                           |  |  |  |
| Laiko limitas: 45 min                       |  |  |  |
| Klasifikavimo metodas: Aukščiausias įvertis |  |  |  |
|                                             |  |  |  |
| Bandyti testą dabar                         |  |  |  |
|                                             |  |  |  |

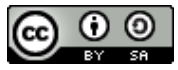

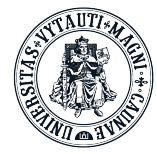

Testing and examination

## Dėmesio!

- Neskubėkite ir būkite atidūs, nes perėję prie kitos užduoties prie ankstesnės grįžti nebegalėsite.
- Atkreipkite dėmesį į rašybą.

VYTAUTAS

UNIVERSITY мсмххні

MAGNUS

- Nenaudokite nereikalingų tarpų, kitų ženklų.
- Naudokite lietuviškus simbolius savo įrenginio klaviatūroje.
- Atkreipkite dėmesį, kur reikalingos didžiosios ir mažosios raidės.
- Sutrikus sistemos veikimui, perkraukite naršyklę ar net ir kompiuterį ir toliau tęskite tą patį bandymą.
- Pateikite bandymą prieš testui baigiantis! Nelaukite kol sistema atjungs jus laikui pasibaigus tokiu atveju atsakymai gali būti neužskaityti.
- Atlikę testą greičiausiai rezultatus sužinosite ne iš karto, o tik tuomet, kai dėstytojas peržiūrės jūsų atsakymus.

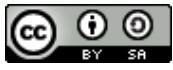